# Configuración de Anyconnect con Autenticación SAML en FTD Administrado a través de FMC

## Contenido

Introducción Prerequisites Requirements Componentes Utilizados Antecedentes Configuración Obtener los parámetros IdP de SAML Configuración en el FTD mediante FMC Verificación Troubleshoot

### Introducción

En este documento, se describe Security Assertion Markup Language (SAML) autenticación en FTD gestionado a través de FMC.

## Prerequisites

#### Requirements

Cisco recomienda conocer estos temas:

- AnyConnect configuración en FMC
- Valores SAML y metatada.xml

#### **Componentes Utilizados**

La información que contiene este documento se basa en las siguientes versiones de software y hardware.

- Firepower Threat Defense (FTD) Versión 6.7.0
- Firepower Management Center (FMC) Versión 6.7.0
- ADFS desde AD Server con SAML 2.0

**Nota:** Si es posible, utilice un servidor NTP para sincronizar la hora entre el FTD y el IdP. De lo contrario, compruebe que la hora se sincroniza manualmente entre ellos.

The information in this document was created from the devices in a specific lab environment. All of the devices used in this document started with a cleared (default) configuration. Si tiene una red en vivo, asegúrese de entender el posible impacto de cualquier comando.

#### Antecedentes

La configuración permite a los usuarios de Anyconnect establecer una autenticación de sesión VPN con un proveedor de servicios de identidad SAML.

Algunas de las limitaciones actuales para SAML son:

- SAML en FTD es compatible con la autenticación (versión 6.7 en adelante) y la autorización (versión 7.0 en adelante).
- Atributos de autenticación SAML disponibles en la evaluación DAP (similar a RADIUS atributos enviados RADIUS respuesta de autorización del servidor AAA).
- ASA admite el grupo de túnel habilitado para SAML en la política DAP. Sin embargo, no puede verificar el atributo username con autenticación SAML, porque el atributo username está enmascarado por el proveedor de identidad SAML.
- Porque AnyConnect con el navegador integrado que utiliza una nueva sesión del navegador en cada intento de VPN, los usuarios deben volver a autenticarse cada vez si el IdP utiliza cookies de sesión HTTP para rastrear el estado de inicio de sesión.
- En este caso, el Force Re-Authentication COnfiguración en Configuration > Remote Access VPN > Clientless SSL VPN Access > Advanced > Single Sign On Servers no tiene ningún efecto en AnyConnect autenticación SAML iniciada.

En el enlace que se proporciona aquí se describen más limitaciones para SAML.

https://www.cisco.com/c/en/us/td/docs/security/asa/asa915/configuration/vpn/asa-915-vpnconfig/webvpn-configure-users.html#reference\_55BA48B37D6443BEA5D2F42EC21075B5

Estas limitaciones se aplican a ASA y FTD: "Guidelines and Limitations for SAML 2.0"

**Nota:** Toda la configuración SAML que se implementará en el FTD se puede encontrar en el archivo metadata.xml proporcionado por su IdP.

## Configuración

Esta sección describe cómo configurar AnyConnect con autenticación SAML en FTD

#### Obtener los parámetros IdP de SAML

Esta imagen muestra un archivo metadata.xml de SAML IdP. En el resultado, puede obtener todos los valores necesarios para configurar el AnyConnect perfil con SAML:

| chml varion*1.07> Cbrit/ybscripter xmine*um:oasis:namest:csSAHL:2.0:metadata* entityID: http://saml.lab.local/adfs/services/trust* cms.lab.local/adfs/services/trust* cms.lab.local/a                 |
|----------------------------------------------------------------------------------------------------|
| <ul> <li><keydescriptor "agning"="" rules=""></keydescriptor></li> <li><keydescriptor "agning"="" rules=""></keydescriptor></li> <li><keydescriptor "agning"="" rules=""></keydescriptor></li> </ul>                                                                                                    |
| <ul> <li>&lt; (SS904a)</li> <li>&lt; (SS904a)</li> </ul>                                                                                                    |
| <3509Certificate>MELC2DCCAcCgAw/IBAg1QVMpbH3XB1oxEUm/yofrLTANBgkqhkiG9w0BAQsFADAoMSYwJAYDVQQDEx1BREZTJFNpZ35pbmcgLSBzYW1sLmxhYi5sb2NhbDAeFw0yMDA2MTYwMTU0MjiaFw0yMTA2MTYwMTU0MjiaMCgx3jAkBgNVBAM                                                                                                    |
|                                                                                                    |
|                                                                                                    |
| <pre></pre>                                                                                                    |
| + (fel:ClaimTypesOffered)                                                                                                    |
| <ul> <li><fed:securitytokenserviceendpoint></fed:securitytokenserviceendpoint></li> <li>IDP Signing Certificate</li> </ul>                                                                                                    |
| < <endpointreference xmins="http://www.w3.org/2005/08/addressing"></endpointreference>                                                                                                    |
|                                                                                                    |
| * <fed:passiverequestorendpoint></fed:passiverequestorendpoint>                                                                                                    |
|                                                                                                    |
| * <spssodescriptor **true*="" **um:oasis:names:tc:saml:2.0:protocol*="" protocolsupportenumeration="" wantassertionssigned=""></spssodescriptor>                                                                                                    |
| < <idpssodescriptor protocolsupportenumeration="um:oasiis:namestic:SAHLI2.0;protocol"></idpssodescriptor>                                                                                                    |
| * < Keybescriptor use "encryption ><br>* Keybescriptor use "concerning to be a set of the set of the      |
| <ul> <li>Composition of the signing of the second second seco</li></ul> |
| < Single configure of the Control in the Control in       |
| <u>NameOFormatisemmonatisemmonatisemmit formatisemmit Address (NameOFormatise</u> )                                                                                                    |
| < Name(Dformat > um;oasis; names.tc: SAML; 2.0; nameid: format:persistent Name(Dformat                                                                                                    |
| <nameidformat>um:oasis:namaata:SAMI&gt;2.0:namaid.format=transfert </nameidformat>                                                                                                    |
| <singlesignonservice (sign-on)<="" location='https://saml.lab.local:444/adfs/ls/"' sign-in="" td="" uti=""></singlesignonservice>                                                                                                    |
| <singlesignonservice binding="um:oasis:names:tc:SAML2.0:bindings:HTTP-POST" location="https://SamtJab.Jocal:444/adl5/IS/"></singlesignonservice>                                                                                                    |
|                                                                                                    |

### Configuración en el FTD mediante FMC

Paso 1. Instalar e inscribir el certificado IdP en el FMC. Vaya a Devices > Certificates

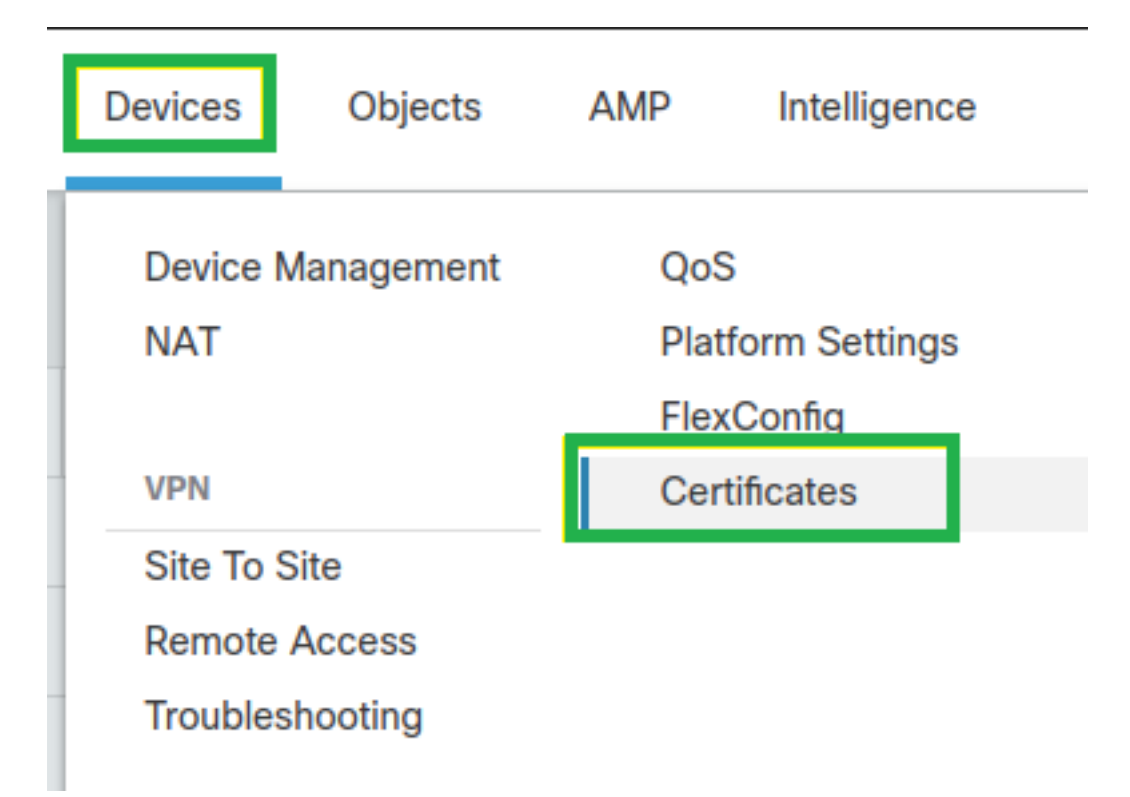

**Paso 2.** Haga clic en Add. Seleccione el FTD para inscribirse en este certificado. En Inscripción de certificados, haga clic en el signo + más

En el Add Cert Enrollment utilice cualquier nombre como etiqueta para el certificado de IdP. Haga clic Manual.

Compruebe el CA Only y Skip Check para campos de indicador de CA.

Pegue el base64 format IdP CA cert.

Haga clic Save y, a continuación, haga clic en Add.

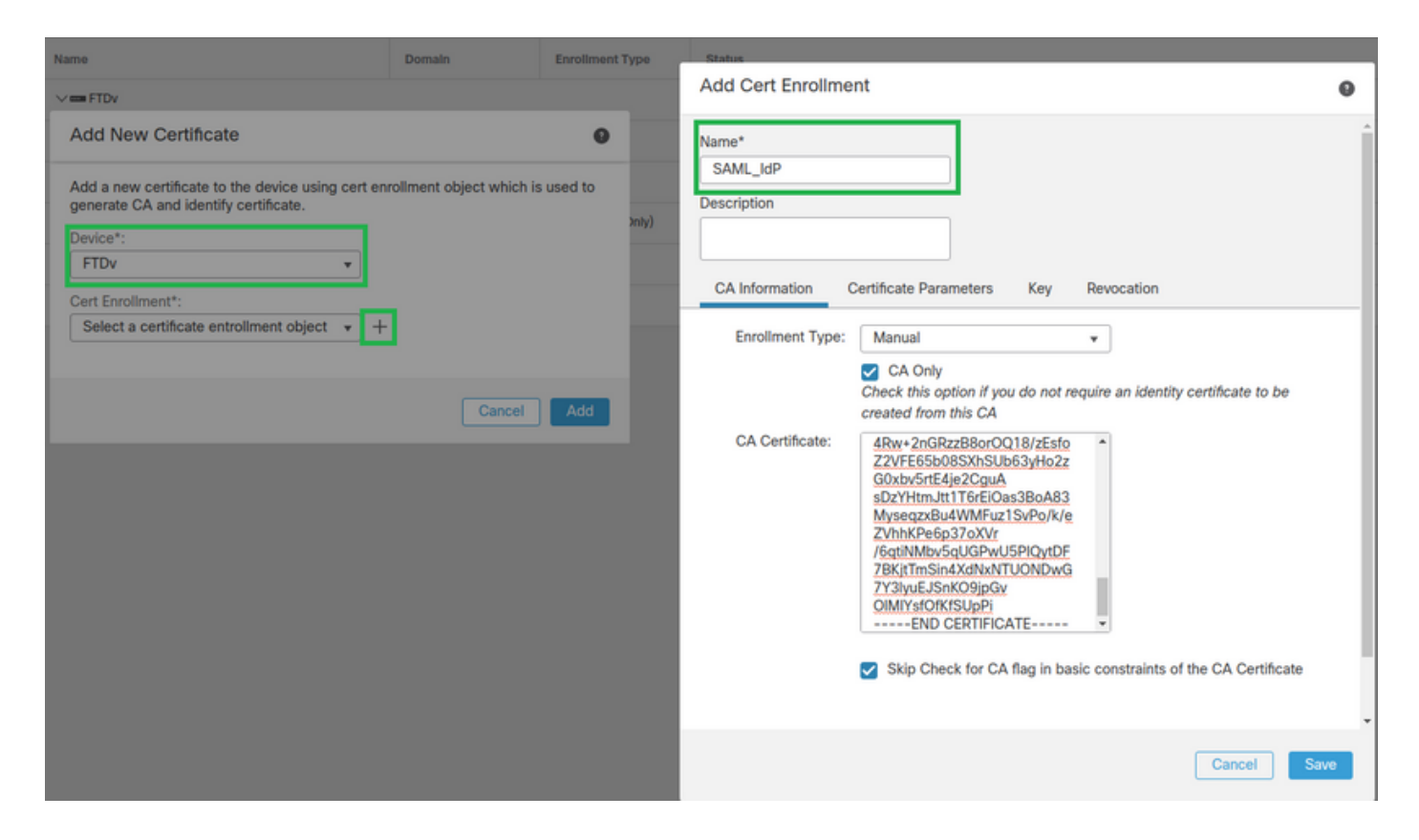

Paso 3. Configure los parámetros del servidor SAML. Vaya a Objects > Object Management > AAA Servers > Single Sign-on Server. A continuación, seleccione Add Single Sign-on Server.

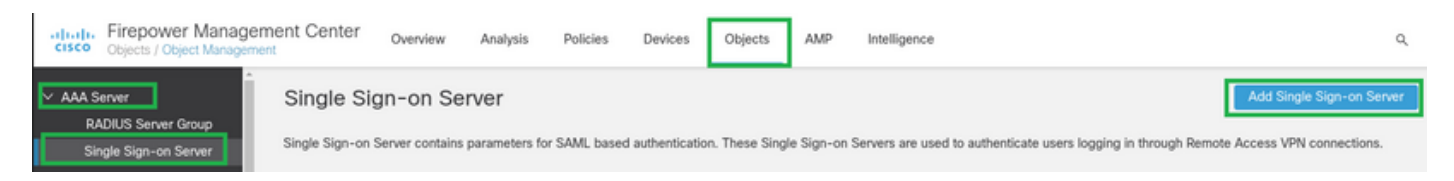

**Paso 4.** Basado en la metadata.xml proporcionado por su IdP, configure los valores SAML en el New Single Sign-on Server.

SAML Provider Entity ID: entityID from metadata.xml SSO URL: SingleSignOnService from metadata.xml. Logout URL: SingleLogoutService from metadata.xml. BASE URL: FQDN of your FTD SSL ID Certificate. Identity Provider Certificate: IdP Signing Certificate. Service Provider Certificate: FTD Signing Certificate. Name\*

SAML\_IdP

Identity Provider Entity ID\*

http://saml.lab.local/adfs/services,

SSO URL\*

https://saml.lab.local:444/adfs/ls/

Logout URL

https://saml.lab.local:444/adfs/ls/

Base URL

https://ftd.lab.local

Identity Provider Certificate\*

SAML\_IdP

Service Provider Certificate

SSL\_Wildcard.lab.local

Request Signature

--No Signature--

Request Timeout

Use the timeout set by the provide

seconds (1-7200)

**Paso 5.** Configuración del **Connection Profile** que utiliza este método de autenticación. Vaya a **Devices** > **Remote Access** y, a continuación, editar el **VPN Remote Access** configuración.

Save

Cancel

| -ili<br>cii      | Firepower Management Center<br>Devices / VPN / Remote Access | Overview | Analysis                                                  | Policies | Devices | Objects | AMP                                        | Intelligence |               | Q | Deploy |
|------------------|--------------------------------------------------------------|----------|-----------------------------------------------------------|----------|---------|---------|--------------------------------------------|--------------|---------------|---|--------|
|                  |                                                              |          |                                                           |          |         |         |                                            |              |               |   |        |
|                  | ime                                                          |          |                                                           |          | Status  |         |                                            |              | Last Modified |   |        |
| FTD_RemoteAccess |                                                              |          | Targeting 1 devices<br>Up-to-date on all targeted devices |          |         |         | 2020-11-10 11:49:29<br>Modified by "admin" |              | ∕ ₹           |   |        |

Paso 6. Haga clic en el signo más+ y agregue otro Connection Profile.

| FTD_RemoteAccess                              | Save                   |
|-----------------------------------------------|------------------------|
| Connection Profile Access Interfaces Advanced | Pulley Ansietments (1) |
|                                               | +                      |

#### Paso 7. Cree el nuevo Connection Profile y agregue la VPN adecuada, Poolo servidor DHCP.

| Add Connection Profile                                                                    |                                                                                                    | 0                 |
|-------------------------------------------------------------------------------------------|----------------------------------------------------------------------------------------------------|-------------------|
| Connection Profile:*                                                                      | SAML_TG                                                                                                    |                   |
| Group Policy:*                                                                            | SAML_GP +                                                                                                    |                   |
| E Client Address Assignment                                                               | dit Group Policy<br>AAA Aliases                                                                                     |                   |
| IP Address for the remote clie<br>Servers. Configure the 'Client'<br>assignment criteria. | nts can be assigned from local IP Address pools/DHCP Se<br>Address Assignment Policy' in the Advanced tab to define | ervers/AAA<br>the |
| Address Pools:                                                                            |                                                                                                    | +                 |
| Name                                                                                      | IP Address Range                                                                                                    |                   |
| VPN_Pool                                                                                  | 10.1.1.1-10.1.1.100                                                                                                 | VPN_Pool          |
| DHCP Servers:                                                                             |                                                                                                    | +                 |
| Name                                                                                      | DHCP Server IP Address                                                                                              |                   |
| DHCPServer                                                                                | 192.168.1.41                                                                                                    | DHCPServer        |
|                                                                                           |                                                                                                    | -                 |
|                                                                                           | Cance                                                                                                    | Save              |

Paso 8. Seleccione la pestaña AAA. En la Authentication Method seleccione SAML.

En la Authentication Server seleccione el objeto SAML creado en el paso 4.

| Connection Profile:* SAML_TG                                   |
|----------------------------------------------------------------|
| Group Policy:* SAML_GP +                                       |
| Client Address Assignment AAA Aliases                          |
| Authentication                                                 |
| Authentication Method: SAML -                                  |
| Authentication Server: SAML_IdP (SSO)                          |
| Authorization                                                  |
| Authorization Server:                                          |
| Allow connection only if user exists in authorization database |
| Accounting                                                     |
| Accounting Server:                                             |

**Paso 9.** Cree un alias de grupo para asignar las conexiones a este **Connection Profile**. Esta es la etiqueta que los usuarios pueden ver en el **AnyConnect** Menú desplegable Software (Software).

Una vez configurado, haga clic en Aceptar y guarde el SAML Authentication VPN configuración.

| Connection Profile:*     | SAML_TG           |         |   | ]   |  |
|--------------------------|-------------------|---------|---|-----|--|
| Group Policy:*           | SAML_GP           |         | • | ) + |  |
|                          | Edit Group Policy |         |   |     |  |
| Client Address Assignmen | t AAA             | Aliases |   |     |  |

Alias Names:

Incoming users can choose an alias name upon first login. Aliases from all connections configured on this device can be turned on or off for display.

|                             |                     |        | т                |
|-----------------------------|---------------------|--------|------------------|
| Name                        |                     | Status |                  |
|                             | Add Alias Name      | 0      |                  |
| URL Alias:                  | Alias Name:<br>SAML |        | isers choose the |
| following URLs, system will | Enabled             | Cancel | +                |
|                             |                     |        |                  |

**Paso 10.** Vaya a Deploy > Deployment y seleccione el FTD adecuado para aplicar el SAML Authentication VPN cambios.

**Paso 11.** Proporcionar el FTD metadata.xml al **IdP** para que agreguen el FTD como dispositivo de confianza.

En la CLI de FTD, ejecute el comando show sami metadata SAML\_TG donde SAML\_TG es el nombre del Connection Profile creado en el paso 7.

Este es el resultado esperado:

```
> system support diagnostic-cli
Attaching to Diagnostic CLI ... Press 'Ctrl+a then d' to detach.
Type help or '?' for a list of available commands.
firepower> en
Password:
firepower# show saml metadata SAML_TG
<?xml version="1.0" encoding="UTF-8" standalone="yes"?>
<EntityDescriptor entityID="https://ftd.lab.local/saml/sp/metadata/SAML_TG"
xmlns="urn:oasis:names:tc:SAML:2.0:metadata">
<SPSSODescriptor entityID="https://ftd.lab.local/saml/sp/metadata/SAML_TG"
xmlns="urn:oasis:names:tc:SAML:2.0:metadata">
<SPSSODescriptor AuthnRequestsSigned="false" WantAssertionsSigned="true"
protocolSupportEnumeration="urn:oasis:names:tc:SAML:2.0:protocol">
<KeyDescriptor use="signing">
<ds:KeyInfo xmlns:ds="http://www.w3.org/2000/09/xmldsig#">
```

#### <ds:X509Data>

<ds:X509Certificate>MIIF1zCCBL+gAwIBAgITYAAAABN6dX+H0cOFYwAAAAAAEzANBgkqhkiG9w0BAQsF ADBAMRUwEwYKCZImiZPyLGQBGRYFbG9jYWwxEzARBgoJkiaJk/IsZAEZFgNsYWIx EjAQBgNVBAMTCU1TMjAxMi1DQTAeFw0yMDA0MTEwMTQyMTlaFw0yMjA0MTEwMTQy MTlaMCMxCzAJBgNVBAYTAkNSMRQwEgYDVQQDDAsqLmxhYi5sb2NhbDCCASIwDQYJ KoZIhvcNAQEBBQADggEPADCCAQoCggEBAKfRmbCfWk+V1f+Y1sIE4hyY6+Qr1yKf g1wEqLOFHtGVM3re/WmFuD+4sCyU1VkoiJhf2+X8tG7x2WTpKKtzM3N7bHpb7oPc uz8N4GabfAIw287soLM521h6ZM01bWGQ0vxXR+xtCAyqz6JJdK0CNjNEdEkYcaG8 PFrFUy31UPmCqQnEy+GYZipErrWTpWwbF7FWr5u7efhTtmdR6Y8vjAZqFddigXMy EY4F8sdic7btlQQPKG9JIaWny9RvHBmLgj0px2i5Rp5k1JIECD9kHGj44051BEcv OFY6ecAPv4CkZB6CloftaHjUGTSeVeBAvXBK24Ci9e/ynIUNJ/CM9pcCAwEAAaOC AuUwggLhMBYGA1UdEQQPMA2CCyoubGFiLmxvY2FsMB0GA1UdDgQWBBR0kmTIhXT/  $\verb"EjkMdpc4aM6PTnyKPzAfBgNVHSMEGDAWgBTEPQVWHlHqxd11VIRYSCSCuHTa4TCB"$ zQYDVR0fBIHFMIHCMIG/oIG8oIG5hoG2bGRhcDovLy9DTj1NUzIwMTItQ0EsQ049 V0lOLTVBME5HNDkxQURCLENOPUNEUCxDTj1QdWJsaWMlMjBLZXklMjBTZXJ2aWNl cyxDTj1TZXJ2aWNlcyxDTj1Db25maWd1cmF0aW9uLERDPWxhYixEQz1sb2NhbD9j ZXJ0aWZpY2F0ZVJldm9jYXRpb25MaXN0P2Jhc2U/b2JqZWN0Q2xhc3M9Y1JMRGlz dHJpYnV0aW9uUG9pbnQwqbkGCCsGAQUFBwEBBIGsMIGpMIGmBqqrBqEFBQcwAoaB mWxkYXA6Ly8vQ049TVMyMDEyLUNBLENOPUFJQSxDTj1QdWJsaWMlMjBLZXklMjBT ZXJ2aWNlcyxDTj1TZXJ2aWNlcyxDTj1Db25maWd1cmF0aW9uLERDPWxhYixEQz1s b2NhbD9jQUNlcnRpZmljYXRlP2Jhc2U/b2JqZWN0Q2xhc3M9Y2VydGlmaWNhdGlv bkFldGhvcml0eTAOBgNVHQ8BAf8EBAMCBaAwPQYJKwYBBAGCNxUHBDAwLgYmKwYB BAGCNxUIgYKsboLe0U6B4ZUthLbxToW+yFILh4iaWYXgpQUCAWQCAQMwSwYDVR01  ${\tt BEQwQgYIKwYBBQUHAwEGCCsGAQUFBwMHBggrBgEFBQcDBgYIKwYBBQUIAgIGCCsG}$ AQUFBwMFBggrBgEFBQcDAgYEVR01ADBfBgkrBgEEAYI3FQoEUjBQMAoGCCsGAQUF BwMBMAoGCCsGAQUFBwMHMAoGCCsGAQUFBwMGMAoGCCsGAQUFCAICMAoGCCsGAQUF BwMFMAoGCCsGAQUFBwMCMAYGBFUdJQAwDQYJKoZIhvcNAQELBQADqqEBAKQnqcaU fZ3kdeoE8v2Qz+3Us8tXxXaXVhS3L5heiwr1IyUgsZm/+RLJL/zGE3AprEiITW2V Lmq04X1goaAs6obHrYFtSttz/9X1TAe1KbZ0G1RVg9Lb1PiF17kZAxALjLJH1CTG 5EQSC1YqS31sTuarm4WPDJyMShc6hlUpswnCokGRMMqpx2GmDqv4Zf8SzJJ0NI4y DgMozuObwkNUXuHbiLuoXwvb2Whm11ysidp1+V9kp1RYamyjFUo+agx0E+L1zp8C i0YEwYKXgKk3CZdwJfnYQuCWjmapYwlLGt5S59Uwegwro6AsUXY335+ZOrY/kuLF tzR3/S90jDq6dqk= </ds:X509Certificate> </ds:X509Data> </ds:KeyInfo> </KeyDescriptor> <AssertionConsumerService index="0" isDefault="true"</pre> Binding="urn:oasis:names:tc:SAML:2.0:bindings:HTTP-POST" Location="https://ftd.lab.local/+CSCOE+/saml/sp/acs?tgname=SAML\_TG" /> <SingleLogoutService Binding="urn:oasis:names:tc:SAML:2.0:bindings:HTTP-Redirect"</pre> Location="https://ftd.lab.local/+CSCOE+/saml/sp/logout"/><SingleLogoutService Binding="urn:oasis:names:tc:SAML:2.0:bindings:HTTP-POST" Location="https://ftd.lab.local/+CSCOE+/saml/sp/logout"/></SPSSODescriptor> </EntityDescriptor>

Después del metadata.xml desde el FTD se proporciona al IdP y es como un dispositivo de confianza, se puede realizar una prueba bajo la conexión VPN.

### Verificación

Compruebe que el VPN AnyConnect se estableció una conexión con SAML como método de autenticación con los comandos aquí vistos:

firepower# show vpn-sessiondb detail anyconnect
Session Type: AnyConnect Detailed
Username : xxxx Index : 4
Assigned IP : 10.1.1.1 Public IP : 192.168.1.104
Protocol : AnyConnect-Parent SSL-Tunnel DTLS-Tunnel
License : AnyConnect Premium
Encryption : AnyConnect-Parent: (1)none SSL-Tunnel: (1)AES-GCM-256 DTLS-Tunnel: (1)AES-GCM-256

Hashing : AnyConnect-Parent: (1)none SSL-Tunnel: (1)SHA384 DTLS-Tunnel: (1)SHA384 Bytes Tx : 12772 Bytes Rx : 0 Pkts Tx : 10 Pkts Rx : 0 Pkts Tx Drop : 0 Pkts Rx Drop : 0 Group Policy : SAML\_GP Tunnel Group : SAML\_TG Login Time : 18:19:13 UTC Tue Nov 10 2020 Duration : 0h:03m:12s Inactivity : 0h:00m:00s VLAN Mapping : N/A VLAN : none Audt Sess ID : c0a80109000040005faad9a1 Security Grp : none Tunnel Zone : 0 AnyConnect-Parent Tunnels: 1 SSL-Tunnel Tunnels: 1 DTLS-Tunnel Tunnels: 1 AnyConnect-Parent: Tunnel ID : 4.1 Public IP : 192.168.1.104 Encryption : none Hashing : none TCP Src Port : 55130 TCP Dst Port : 443 Auth Mode : SAML Idle Time Out: 30 Minutes Idle TO Left : 26 Minutes Client OS : linux-64 Client OS Ver: Ubuntu 20.04.1 LTS (Focal Fossa) Client Type : AnyConnect Client Ver : Cisco AnyConnect VPN Agent for Linux 4.9.03047 Bytes Tx : 6386 Bytes Rx : 0 Pkts Tx : 5 Pkts Rx : 0 Pkts Tx Drop : 0 Pkts Rx Drop : 0 SSL-Tunnel: Tunnel ID : 4.2 Assigned IP : 10.1.1.1 Public IP : 192.168.1.104 Encryption : AES-GCM-256 Hashing : SHA384 Ciphersuite : ECDHE-RSA-AES256-GCM-SHA384 Encapsulation: TLSv1.2 TCP Src Port : 55156 TCP Dst Port : 443 Auth Mode : SAML Idle Time Out: 30 Minutes Idle TO Left : 28 Minutes Client OS : Linux\_64 Client Type : SSL VPN Client Client Ver : Cisco AnyConnect VPN Agent for Linux 4.9.03047 Bytes Tx : 6386 Bytes Rx : 0 Pkts Tx : 5 Pkts Rx : 0 Pkts Tx Drop : 0 Pkts Rx Drop : 0 DTLS-Tunnel: Tunnel ID : 4.3 Assigned IP : 10.1.1.1 Public IP : 192.168.1.104 Encryption : AES-GCM-256 Hashing : SHA384 Ciphersuite : ECDHE-ECDSA-AES256-GCM-SHA384 Encapsulation: DTLSv1.2 UDP Src Port : 40868 UDP Dst Port : 443 Auth Mode : SAML Idle Time Out: 30 Minutes Idle TO Left : 28 Minutes Client OS : Linux\_64 Client Type : DTLS VPN Client Client Ver : Cisco AnyConnect VPN Agent for Linux 4.9.03047 Bytes Tx : 0 Bytes Rx : 0 Pkts Tx : 0 Pkts Rx : 0 Pkts Tx Drop : 0 Pkts Rx Drop : 0

### Troubleshoot

Algunos comandos de verificación en la CLI de FTD se pueden utilizar para solucionar problemas de SAML y **Remote Access VPN** conexión tal como se ve en el soporte:

firepower# show run webvpn
firepower# show run tunnel-group
firepower# show crypto ca certificate
firepower# debug webvpn saml 25

Nota: Puede solucionar problemas DART desde AnyConnect del usuario.

#### Acerca de esta traducción

Cisco ha traducido este documento combinando la traducción automática y los recursos humanos a fin de ofrecer a nuestros usuarios en todo el mundo contenido en su propio idioma.

Tenga en cuenta que incluso la mejor traducción automática podría no ser tan precisa como la proporcionada por un traductor profesional.

Cisco Systems, Inc. no asume ninguna responsabilidad por la precisión de estas traducciones y recomienda remitirse siempre al documento original escrito en inglés (insertar vínculo URL).